Appellate ECF account holders may submit petitions for review and original procceedings without payment.

## Instructions for Submitting Petition for Review or Original Proceeding without Payment

- 1. Turn off pop-up blockers in your browser.
- 2. Log in to NextGen CM/ECF.
- 3. Once the CM/ECF Startup Page appears, select Utilities.
- 4. Select Submit Petition for Review w/o Payment or Submit Original proceeding w/o Fee as appropriate.
- 5. The submission window will appear.
- 6. Read instructional text.
- 7. Enter a Description of the document
- 8. Select Browse.
- 9. Locate and Select the PDF document from your computer.
- 10. Select Open
- 11. The information will populate the Document panel
- 12. If you have additional documents to upload, repeat steps 7-10

| Turne                                 |  |
|---------------------------------------|--|
| Petition for Review w/o Payment       |  |
| Amount                                |  |
| \$0.00                                |  |
| Submit Documents  Description  Browse |  |
| Submit                                |  |

- 13. Once all documents have been uploaded, select Submit.
- 14. When you submission is complete, the fields will clear and you'll get a message:

| - Submit  | Documents                    |   |
|-----------|------------------------------|---|
| Descripti | on                           |   |
|           |                              |   |
| Brow      | se                           |   |
|           |                              |   |
|           |                              | a |
| Submit    | Your submission is complete. |   |